# RYD-3399 安卓多功能主板 用户手册(V\_1.2)

| 第一 | 章   | 产品规格           | 3  |
|----|-----|----------------|----|
|    | 1.1 | 硬件规格           | 3  |
|    | 1.2 | 外观及接口示意图       | 4  |
| 第二 | 章   | 硬件功能           | 6  |
|    | 2.1 | PCB 尺寸图        | 6  |
|    | 2.2 | 接口参数说明         | 7  |
| 第三 | 章   | 软件功能           | 19 |
|    | 3.1 | 调试口说明          | 19 |
|    | 3.2 | GPIO 操作        | 19 |
|    | 3.3 | 串口操作           | 21 |
|    | 3.4 | USB 部分         | 21 |
|    | 3.5 | TF 卡部分         | 21 |
|    | 3.6 | 显示部分           | 22 |
|    | 3.7 | 网络部分           | 23 |
|    | 3.8 | 音频部分-播放        | 27 |
|    | 3.9 | 视频播放           | 28 |
|    | 3.1 | 0 看门狗          | 28 |
|    | 3.1 | 1 自动同步时间&定时开关机 | 29 |
|    | 3.1 | 2 USB 摄像头      | 29 |
|    | 3.1 | 3 音量调节         | 30 |
|    | 3.1 | 4 存储           | 30 |
|    | 3.1 | 5 更换系统语言       | 31 |
|    | 3.1 | 6OTA 升级        | 31 |
|    | 3.1 | 7 重置系统(恢复出厂设置) | 32 |
|    | 3.1 | 8 设备信息         | 33 |
| 第四 | 章   | 固件烧写           | 34 |
|    | 4.1 | 固件烧写步骤         | 34 |
|    | 4.2 | 线刷小包操作步骤       | 36 |
|    | 4.3 | SN、MAC 烧写      | 37 |
| 第王 | 谭   | 注意事项           | 39 |

# 第一章 产品规格

## 1.1 硬件规格

| 处理器      | RockChip RK3399<br>六核 ARM 64 位处理器(双核 Cortex-A72+四核 Cortex-A53),主频高达 1.8GHz                                                                               |  |  |
|----------|----------------------------------------------------------------------------------------------------|--|--|
| GPU      | 四核 ARM Mali-T860 MP4 GPU, 支持 OpenGL ES1.1/2.0/3.0/3.1, OpenVG1.1,<br>OpenCL, DX11;支持 AFBC (帧缓冲压缩)                                                        |  |  |
| 内存       | 默认 2GB LPDDR3, 最高支持到 4GB                                                                                                    |  |  |
| 存储器      | 默认 8GB EMMC flash 8G~128GB 可选                                                                                                    |  |  |
| 存储扩展     | 支持 Micro SD 卡(最大支持 128GB);                                                                                                    |  |  |
| 显示       | 1 路 HDMl2.0(Type-A)接口,支持 4K/60fps 输出<br>2 路 MIPI 接口(可选),支持 1920*1080@60fps 输出<br>1 路 eDP1.3 接口,支持 2K@60fps 输出<br>1 路 双 LVDS 接口,支持高达 1920×1200 24-位的像素分辨率 |  |  |
| 音频       | 1 路 HDMI 输出<br>1 路 Speaker,喇叭立体声输出,支持 3W/8 欧 x2<br>1 路耳麦,用于音频输入输出<br>1 路麦克风,板载音频输入;支持 usb 声卡(可选)                                                         |  |  |
| USB      | 2 路 USB3.0 OTG(Type-A)接口(双层 USB3.0 插座,下面为 OTG 口)<br>1 路 USB2.0 Host(Type-A)接口<br>5 路 USB2.0 Host 接口(板内接口)                                                |  |  |
| 以太网      | 1个10/100/1000M网口;                                                                                                    |  |  |
| WiFi/BT  | 支持 b/g/n; BT V2.1/BT V3.0/BT V4.0;                                                                                                    |  |  |
| 串口       | 1 路 TTL 调试串口<br>2 路 RS232 功能串口,2 路 TTL 串口;<br>1 路 TTL 转 RS485 串口(可选为 TTL 串口);                                                                            |  |  |
| PCI-E 接口 | 1 路 MiNi PCle 接口,用于 LTE,可外接 3G/4G 模块;                                                                                                    |  |  |
| SIM      | 1 路 SIM 卡座,用于配合 MiNi PCle 接口扩展 LTE 模块;                                                                                                    |  |  |
| MIPI CSI | 2 路 MIPI-CSI 摄像头接口(最高支持单 13Mpixel 或双 8Mpixel);(可选)                                                                                                    |  |  |
| 电容触屏     | 1 路 I2C 触屏接口;                                                                                                    |  |  |
| RTC      | 支持,带板上电池座                                                                                                    |  |  |
| 电源输入     | 宽电压输入,支持 12V~36V 输入<br>(通过 DC 5.5*2.1mm 座 或 2.54mm 电源座,上电开机或按键开机可选)                                                                                      |  |  |
| 按键       | 1 个 Reset 按键;                                                                                                    |  |  |

|      | 1 个 Recovery 按键;<br>支持 PowerON 及 Reset 可插座引出。 |  |  |
|------|-----------------------------------------------|--|--|
| 扩展接口 | 7 路 GPIO 接口<br>1 路 ADC 接口<br>2 路 I2C 接口       |  |  |
| 软件规格 |                                               |  |  |
| 操作系统 | Android 10                                    |  |  |

# 1.2 外观及接口示意图

# 主板大小: 146\*100mm

正面:

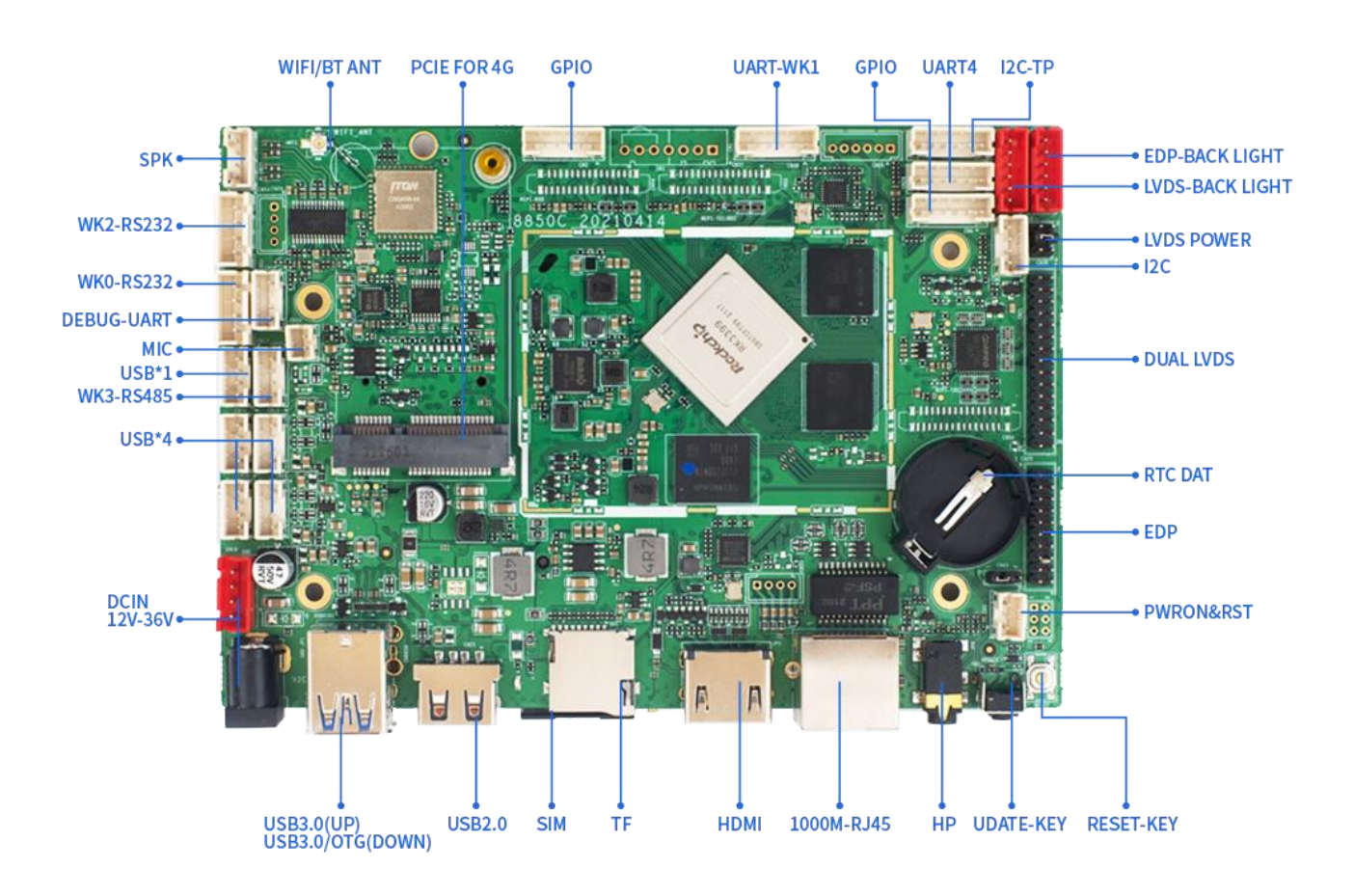

# 背面:

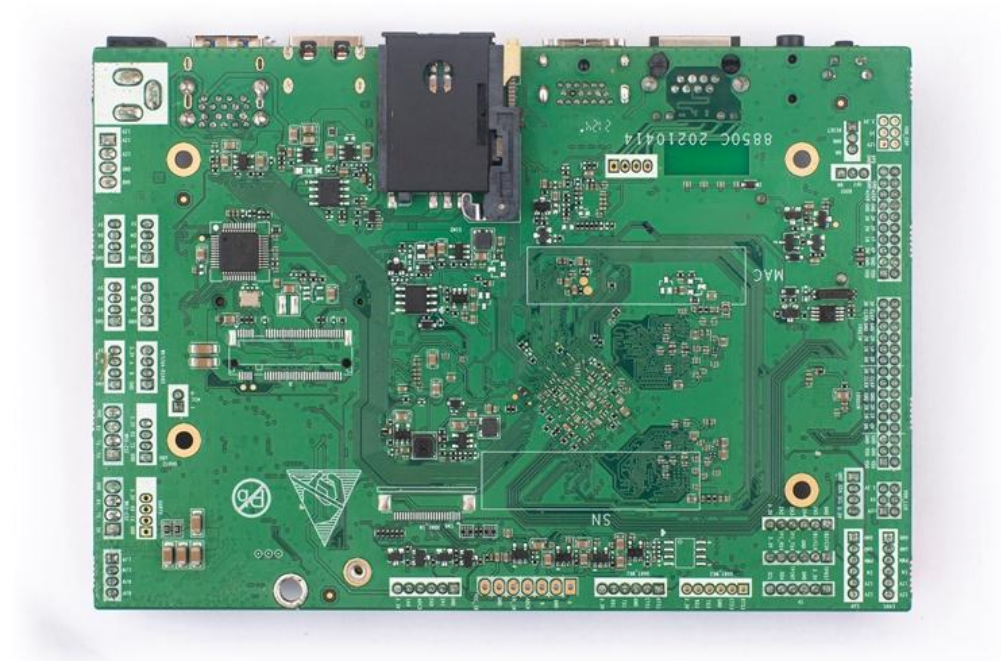

侧面:

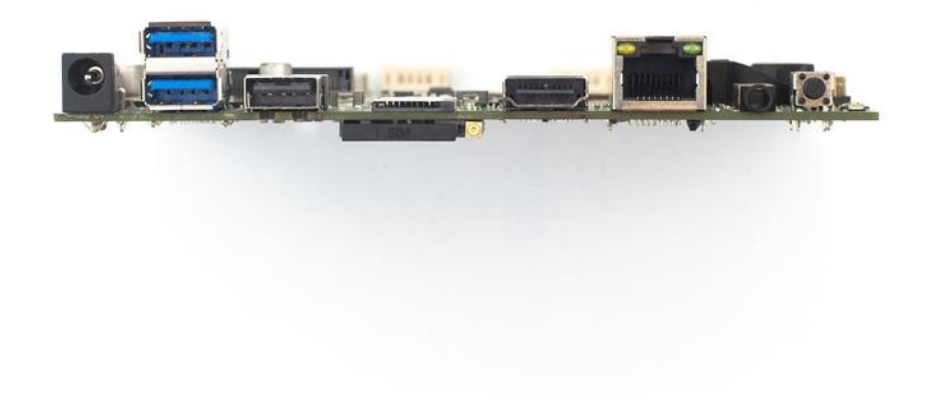

# 第二章 硬件功能

#### 2.1 PCB 尺寸图

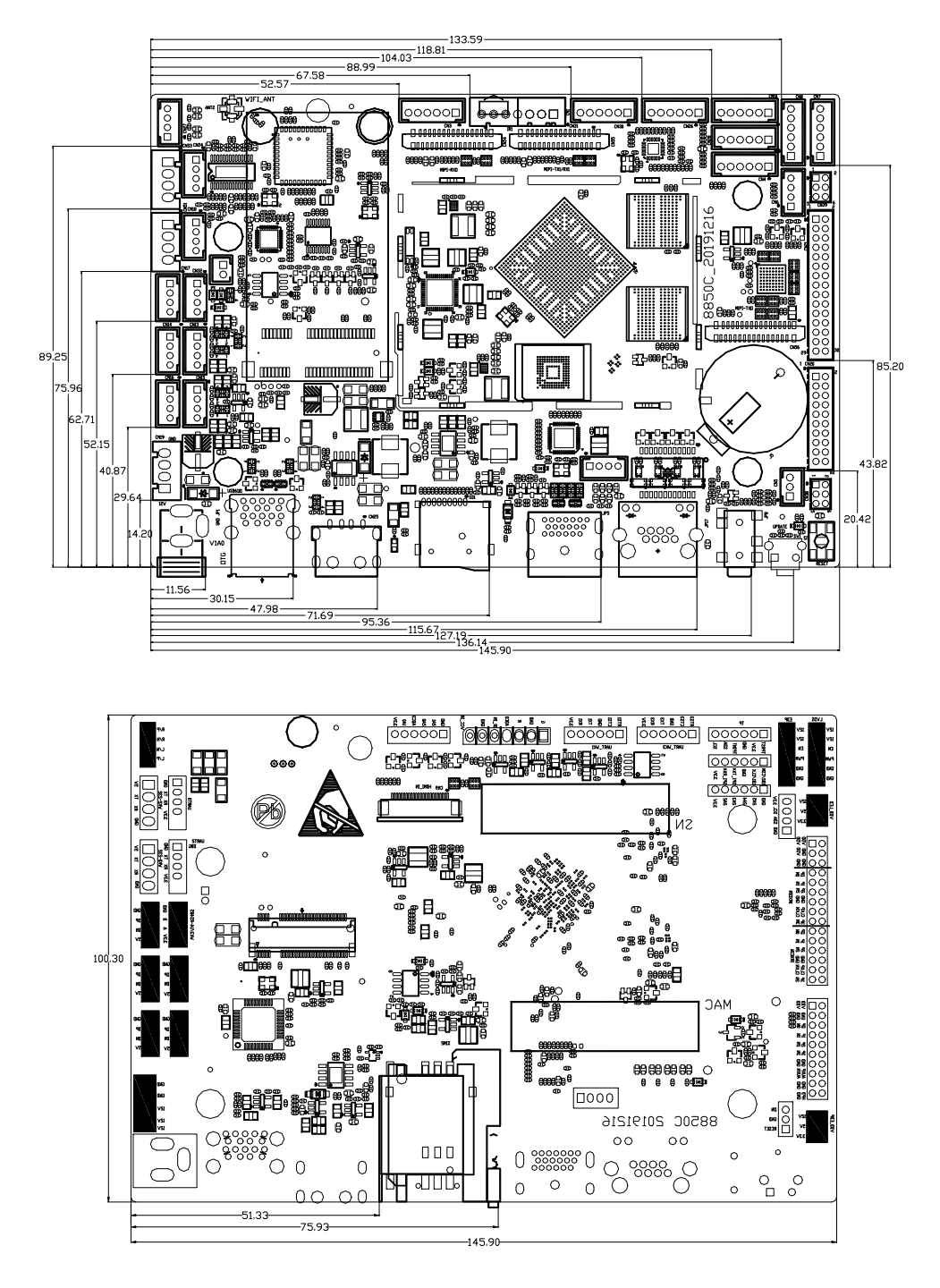

#### PCB: 8 层板

#### 尺寸: 100mm\*146mm, 板厚 1.6mm

螺丝孔规格: 直径 3.2mm x 4

#### 2.2 接口参数说明

#### 2.2.1 电源输入接口 (CN19)

支持 12V-36V 宽电压输入,只允许从 DC 座和电源插座给板子提供供电; DC IN 规格为 D6.0, d2.0; 电源插座规格: 4PIN 2.54mm 间距;

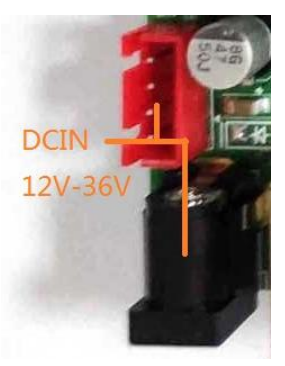

| 序号 | 定义    | 属性   | 描述           |
|----|-------|------|--------------|
| 1  | DC_IN | 电源输入 | 12V~36V 宽压输入 |
| 2  | DC_IN | 电源输入 | 12V~36V 宽压输入 |
| 3  | GND   | 地线   | 地线           |
| 4  | GND   | 地线   | 地线           |

#### 2.2.2 USB2.0 座子 (CN6201 CN6202 CN6203)

板卡具有 8 个 USB 接口。5 个内置的 USB 插座,用于外设扩展,默认为 HOST,供电电流不大于 500mA,一个标准的 USB2.0 接口,2 个标准 USB3.0 接口(双层),其中下层的 USB 复用为 OTG 接口。

USB 座子规格: 4PIN 2.0mm 间距

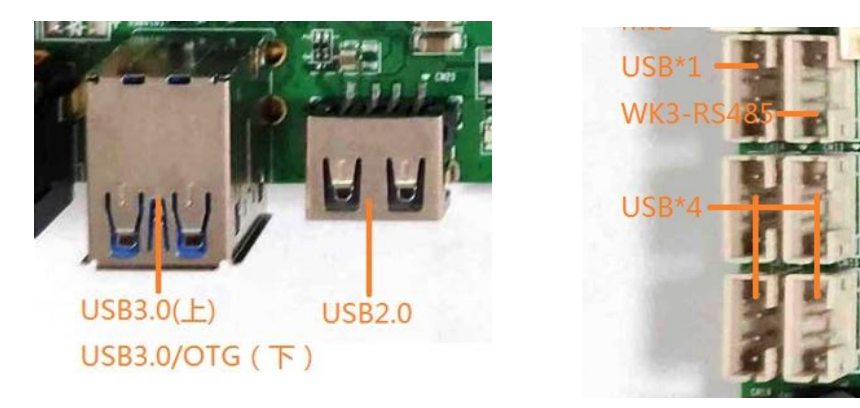

内置 USB 插座, 电气定义如下:

| 序号 | 定义  | 属性   | 描述         |
|----|-----|------|------------|
| 1  | GND | 地线   | 地线         |
| 2  | DP  | 输入/出 |            |
| 3  | DN  | 输入/出 | USB 2.0 信号 |
| 4  | VCC | 电源   | 5V 输出      |

#### 2.2.3 串口插座接口\*4 路+ 485/TTL 复用\*1 路

2个TTL:ttyS4 /ttysWK1,2个RS232 串口:ttysWK0/ ttysWK2,1个RS485/TTL 二选一复用口

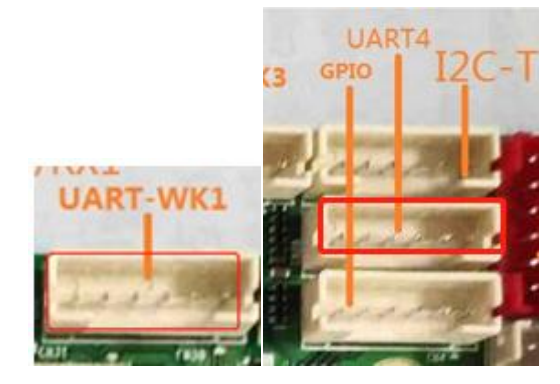

UART-WK1: TTL 串口 (带流控) 定义: (座子规格: 6PIN 2.0mm 间距)

| 序号 | 定义      | 属性   | 描述      |
|----|---------|------|---------|
| 1  | RTX     | 握手信号 | 请求数据发送  |
| 2  | СТХ     | 握手信号 | 请求数据接收  |
| 3  | GND     | 地线   | 地线      |
| 5  | UART-TX | 输入/出 | ТХ      |
| 4  | UART-RX | 输入/出 | RX      |
| 6  | VCC     | 电源   | 3.3V 输出 |

UART4: TTL 串口定义: (座子规格: 6PIN 2.0mm 间距)

| 序号 | 定义                | 属性   | 描述               |
|----|-------------------|------|------------------|
| 1  | GPIO-1B1/SPI1_CLK | GPIO | GPIO 或复用 SPI     |
| 2  | GPIO-1B2/SPI1_CS0 | GPIO | GPIO 或复用 SPI     |
| 3  | GND               | 地线   | 地线               |
| 5  | UART4-TX/SPI1_TXD | 输入/出 | 串口 TX 或复用 SPI-TX |
| 4  | UART4-RX/SPI1_TXD | 输入/出 | 串口 RX 或复用 SPI-RX |
| 6  | VCC               | 电源   | 3.3V 输出          |

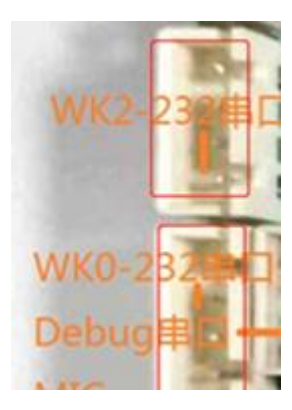

WK0/WK2-232 串口: RS232 串口定义: (座子规格: 4PIN 2.5mm 间距)

| 序号 | 定义       | 属性 | 描述    |
|----|----------|----|-------|
| 1  | VCC      | 电源 | 5V 输出 |
| 2  | RS232-TX | 输出 | ТХ    |
| 3  | RS232-RX | 输入 | RX    |
| 4  | GND      | 地线 | 地线    |

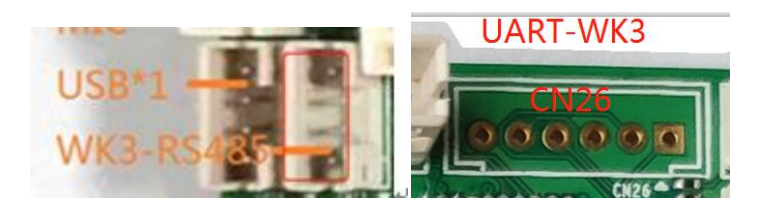

WK3-RS485 串口定义: (座子规格: 4PIN 2.0mm 间距)

说明: WK3-RS485 与 UART-WK3 ttl 串口复用, 只能二选一使用,默认 RS485。

| 序号 | 定义     | 属性 | 描述      |
|----|--------|----|---------|
| 1  | GND    | 地线 | 地线      |
| 2  | 485B   | 信号 | 485_B线  |
| 3  | 485A   | 信号 | 485_A线  |
| 4  | VCC3V3 | 电源 | 3.3V 电源 |

UART-WK3 TTL 串口定义: (CN26 座子规格: 6PIN 2.0mm 间距)

| 序号 | 定义  | 属性   | 描述     |
|----|-----|------|--------|
| 1  | RTX | 握手信号 | 请求数据发送 |
| 2  | СТХ | 握手信号 | 请求数据接收 |

| 3 | GND     | 地线   | 地线      |
|---|---------|------|---------|
| 5 | UART-TX | 输入/出 | ТХ      |
| 4 | UART-RX | 输入/出 | RX      |
| 6 | VCC     | 电源   | 3.3V 输出 |

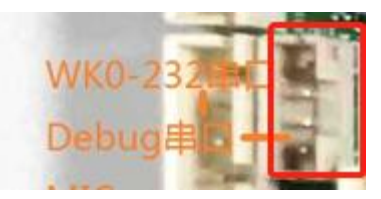

调试 Debug 串口定义-3.3V 电平: (座子规格: 4PIN 2.0mm 间距)

| 序号 | 定义     | 属性   | 描述      |
|----|--------|------|---------|
| 1  | GND    | 地线   | 地线      |
| 3  | TTL-TX | 输入/出 | ТХ      |
| 2  | TTL-RX | 输入/出 | RX      |
| 4  | VCC    | 电源   | 3.3V 输出 |

## 2.2.4 喇叭接口

座子规格: 4PIN 2\_0MM 间距;

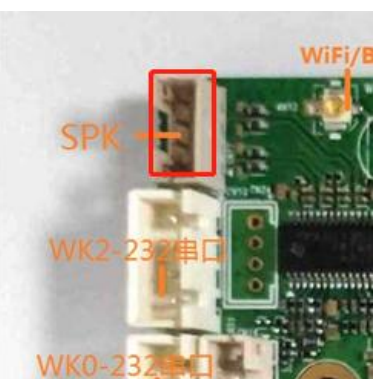

| 序号 | 定义     | 属性 | 描述     |
|----|--------|----|--------|
| 1  | OUTP-L | 输出 | 音频输出左+ |
| 2  | OUTN-L | 输出 | 音频输出左- |
| 3  | OUTN-R | 输出 | 音频输出右- |
| 4  | OUTP-R | 输出 | 音频输出右+ |

## 2.2.5 GPIO 接口(CN3)

#### (座子规格: 6PIN 2.0mm 间距)

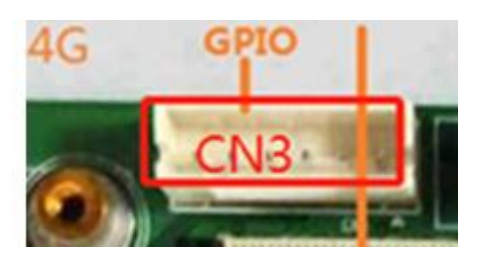

CN3 定义:

| 序号 | 定义       | 属性   | 描述              |
|----|----------|------|-----------------|
| 1  | GND      | 地线   | 地线              |
| 2  | GPIO-2A1 | 输入/出 | GPIO-2A1        |
| 3  | GPIO-2A0 | 输入/出 | GPIO-2A0        |
| 4  | ADC3     | 输入   | ADC 信号(ADC_IN3) |
| 5  | GPIO-1A0 | 输入/出 | GPIO-1A0        |
| 6  | VCC-3.3V | 电源   | 3.3V 输出         |

## 2.2.6 GPIO 接口(CN4)

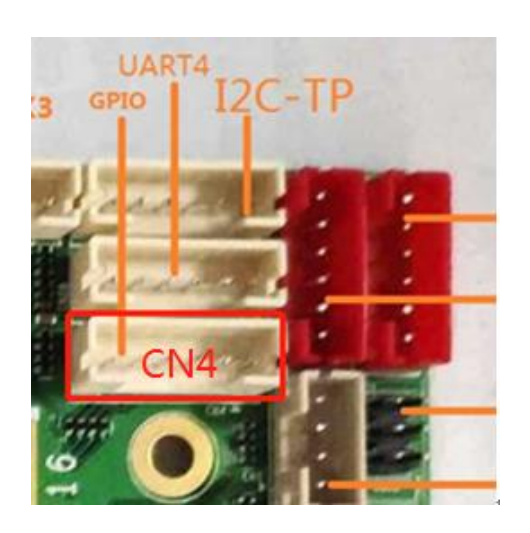

(座子规格: 6PIN 2.0mm 间距)

CN4 定义:

| 序号 | 定义       | 属性   | 描述       |
|----|----------|------|----------|
| 1  | GND      | 地线   | 地线       |
| 2  | GPIO-2A5 | 输入/出 | GPIO-2A5 |
| 3  | GPIO-2A4 | 输入/出 | GPIO-2A4 |
| 4  | GPIO-2A3 | 输入/出 | GPIO-2A3 |
| 5  | GPIO-2A2 | 输入/出 | GPIO-2A2 |
| 6  | VCC-3.3V | 电源   | 3.3V 输出  |

#### 2.2.7 BAT RTC 电池接口

用于断电时给系统时钟供电

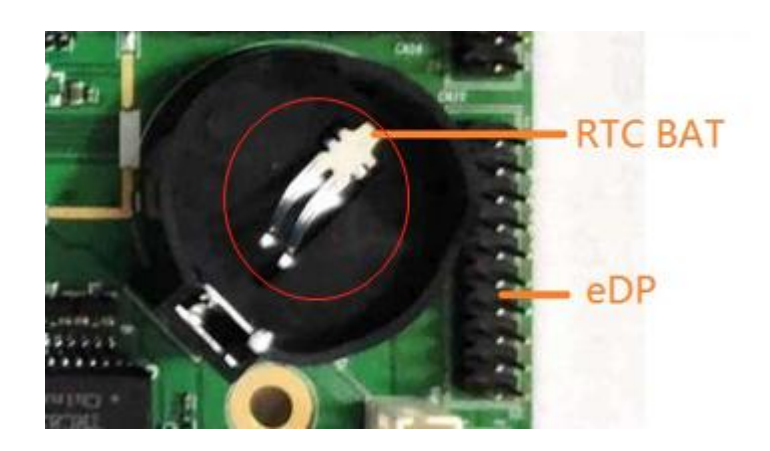

| 序号 | 定义  | 属性 | 描述    |
|----|-----|----|-------|
| 1  | RTC | 输入 | 3V 输入 |
| 2  | GND | 地线 | 地线    |

## 2.2.8 I2C 接口(CN10 for TP, CN6)

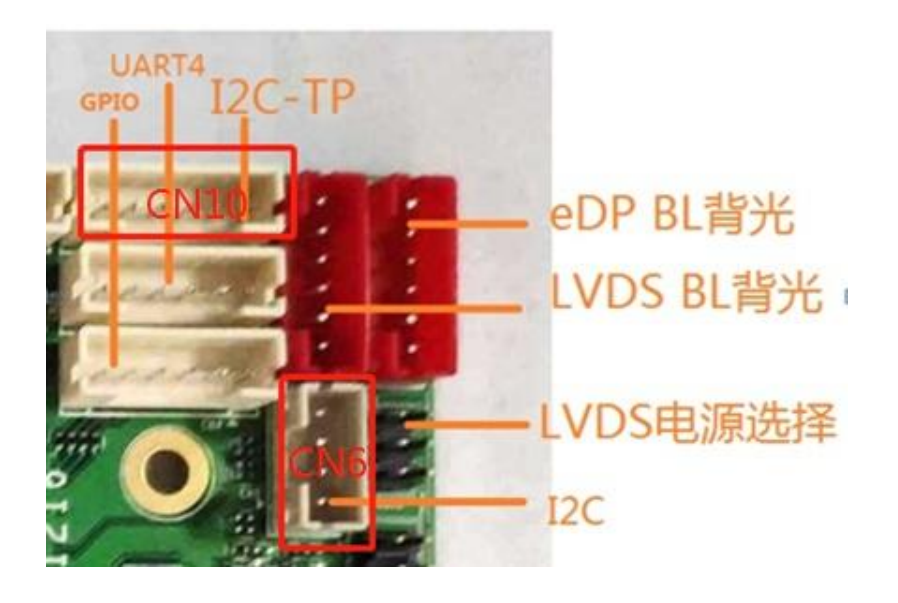

## CN10 定义:

| 序号 | 定义   | 属性   | 描述               |
|----|------|------|------------------|
| 1  | RST  | 输入/出 | 复位(可复用 GPIO-4C6) |
| 2  | VCC  | 电源   | 3.3V 输出          |
| 3  | GND  | 地线   | 地线               |
| 4  | INT  | 输入/出 | 中断(可复用 GPIO-1C4) |
| 5  | SDA4 | 输入/出 | I2C 数据           |
| 6  | SCL4 | 输入/出 | I2C 时钟           |

### CN6 定义:

| 序号 | 定义   | 属性   | 描述      |
|----|------|------|---------|
| 1  | GND  | 地线   | 地线      |
| 2  | SDA7 | 输入/出 | I2C 数据  |
| 3  | SCL7 | 输入/出 | I2C 时钟  |
| 4  | VCC  | 电源   | 3.3V 输出 |

#### 2.2.9 背光插座接口(CN7 CN8)

(座子规格: 6PIN 2.00mm 间距插座)

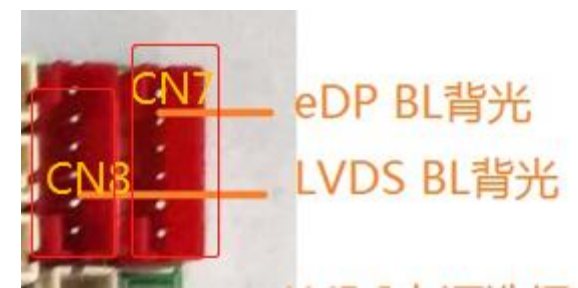

| 序号 | 定义     | 属性 | 描述     |
|----|--------|----|--------|
| 1  | GND    | 地线 | 地线     |
| 2  | GND    | 地线 | 地线     |
| 3  | PWM    | 信号 | PWM 信号 |
| 4  | BL_EN  | 信号 | EN 信号  |
| 5  | VCC_BL | 电源 | 12V    |
| 6  | VCC_BL | 电源 | 12V    |

\*说明:eDP BL 背光插座与 LVDD BL 背光插座定义一样,插线位置 CN7/CN8 可以互换。

#### 2.2.10 LVDS 接口

通用的 LVDS 接口定义,支持单/双, 6/8/位 1080P LVDS 屏。屏电压可以通过跳线帽进行选择,可选择支持 3.3V/5V/12V 屏电源供电。

#### 为了避免烧板子和屏,请注意以下事项:

1.请确认屏规格书屏供电电压是否正确, 板子相应电源是否可以满足屏工作最大电流。 2.请使用万用表确认跳线帽选择的电源是否正确。

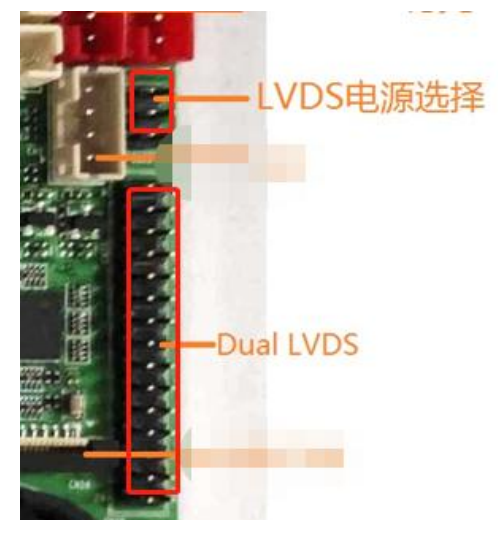

14 / 39

| 上图中用跳线 | 帽来进行屏电源 | 的选择,从上到下 | <u>,依次为:</u> | 3.3V/5V/12V. |
|--------|---------|----------|--------------|--------------|
|        |         |          |              |              |

| 序号 | 定义    | 属性   | 描述                             |
|----|-------|------|--------------------------------|
| 1  |       |      |                                |
| 2  | PVCC  | 电源输出 | 液晶电源输出,+3.3v/+5V/ +12V 可选      |
| 3  |       |      |                                |
| 4  |       |      |                                |
| 5  | GND   | 地线   | 地线                             |
| 6  | -     |      |                                |
| 7  | D0N   | 输出   | Pixel0 Negative Data (Odd)     |
| 8  | D0P   | 输出   | Pixel0 Positive Data (Odd)     |
| 9  | D1N   | 输出   | Pixel1 Negative Data (Odd)     |
| 10 | D1P   | 输出   | Pixel1 Positive Data (Odd)     |
| 11 | D2N   | 输出   | Pixel2 Negative Data (Odd)     |
| 12 | D2P   | 输出   | Pixel2 Positive Data (Odd)     |
| 13 | GND   | 地线   | 地线                             |
| 14 | GND   | 地线   | 地线                             |
| 15 | CLKON | 输出   | Negative Sampling Clock (Odd)  |
| 16 | CLKOP | 输出   | Positive Sampling Clock (Odd)  |
| 17 | D3N   | 输出   | Pixel3 Negative Data (Odd)     |
| 18 | D3P   | 输出   | Pixel3 Positive Data (Odd)     |
| 19 | D5N   | 输出   | Pixel0 Negative Data (Even)    |
| 20 | D5P   | 输出   | Pixel0 Positive Data (Even)    |
| 21 | D6N   | 输出   | Pixel1 Negative Data (Even)    |
| 22 | D6P   | 输出   | Pixel1 Positive Data (Even)    |
| 23 | D7N   | 输出   | Pixel2 Negative Data (Even)    |
| 24 | D7P   | 输出   | Pixel2 Positive Data (Even)    |
| 25 | GND   | 地线   | 地线                             |
| 26 | GND   | 地线   | 地线                             |
| 27 | CLK1N | 输出   | Negative Sampling Clock (Even) |
| 28 | CLK1P | 输出   | Positive Sampling Clock (Even) |
| 29 | D8N   | 输出   | Pixel3 Negative Data (Even)    |
| 30 | D8P   | 输出   | Pixel3 Positive Data (Even)    |

#### 2.2.11 EDP 接口

通用的 EDP 接口定义, 板上默认 3.3V 供电。背光电源为 CN7; 为了避免烧板子和屏, 请注意以下事项:

1.请确认屏规格书屏供电电压是否正确, 板子相应电源是否可以满足屏工作最大电流。 2.插座 PIN1 方向及线序是否准确。

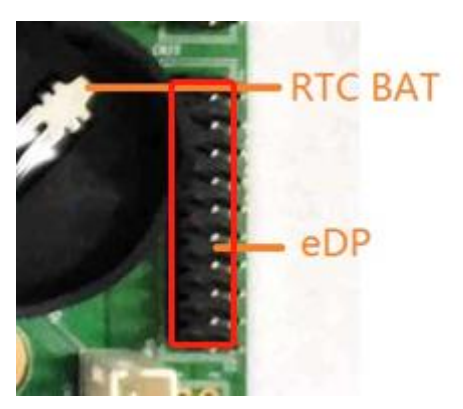

#### 接口定义如下:

| 序号 | 定义      | 属性     | 描述                                   |
|----|---------|--------|--------------------------------------|
| 1  |         |        |                                      |
| 2  | VDD_EDP | 电源输入   | 液晶电源输出,默认固定 3.3V(+3.3V/+5V/ +12V 可选) |
| 3  | CNID    | 11L/12 |                                      |
| 4  | GND     | 地线     |                                      |
| 5  | TX0N    | 输出     | Complement Signal Link Lane 0        |
| 6  | ТХОР    | 输出     | True Signal Link Lane 0              |
| 7  | TX1N    | 输出     | Complement Signal Link Lane 1        |
| 8  | TX1P    | 输出     | True Signal Link Lane 1              |
| 9  | TX2N    | 输出     | Complement Signal Link Lane 2        |
| 10 | ТХ2Р    | 输出     | True Signal Link Lane 2              |
| 11 | TX3N    | 输出     | Complement Signal Link Lane 3        |
| 12 | ТХЗР    | 输出     | True Signal Link Lane3               |
| 13 | GND     | 地线     | 地线                                   |
| 14 | GND     | 地线     | 地线                                   |
| 15 | AUXN    | 输出     | Complement Signal Auxiliary Channel  |
| 16 | AUXP    | 输出     | True Signal Auxiliary Channel        |
| 17 | GND     | 地线     | 地线                                   |
| 18 | GND     | 地线     | 地线                                   |
| 19 | GND     | 地线     | 地线                                   |
| 20 | HPD     | 输出     | HPD Signal                           |

#### 2.2.12 MIC 接口

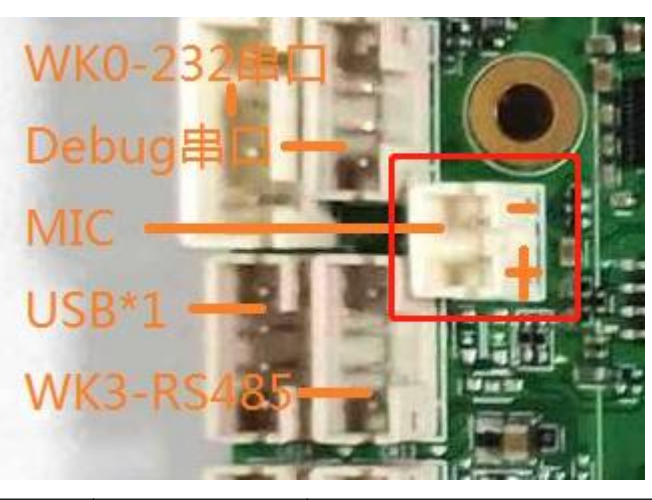

(座子规格: 2PIN 2.00mm 间距插座)

| 序号 | 定义    | 属性 | 描述   |
|----|-------|----|------|
| 1  | MIC_N | 信号 | MIC- |
| 2  | MIC_P | 信号 | MIC+ |

#### 2.2.13 PWRON & RST 插座 (CN5)

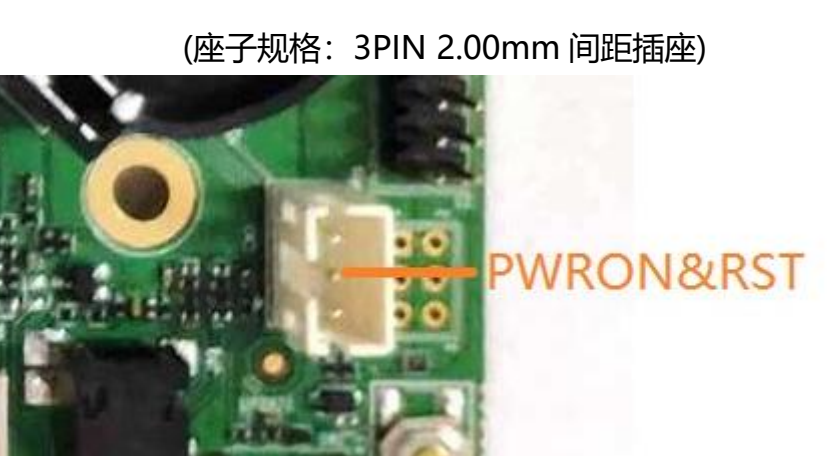

| 序号 | 定义    | 属性 | 描述                                   |  |  |  |  |  |  |  |
|----|-------|----|--------------------------------------|--|--|--|--|--|--|--|
| 1  | RESET | 信号 | 复位信号 (拉低复位,默认悬空)                     |  |  |  |  |  |  |  |
| 2  | GND   | 地线 | 地线                                   |  |  |  |  |  |  |  |
| 3  | ON    | 信号 | 开机信号 (拉低 500ms 开机,拉低超过 6s 强制开机,默认悬空) |  |  |  |  |  |  |  |

注意: POWER\_KEY: PWRON 脚外部通过上拉电阻拉到 VCCRTC, 当检测到低电平时间超 过 500ms 就会自动开机; 开机后如果 PWRON 脚被拉低超过 6s 就会强制关机 (通常用于系 统死机后的强制关机, 再开机); 在休眠以及唤醒操作时, PWRON 脚的低电平需维持 30ms 以上。

#### 2.2.14 LED/IR 接口 (CN31)

共阴极红绿双色(可选),,开机绿灯,待机红灯,位置与遥控接收座和指示灯共用(可选择焊接 2.54mm 间距的 7pin 座,默认 IR 及插座均空贴)。

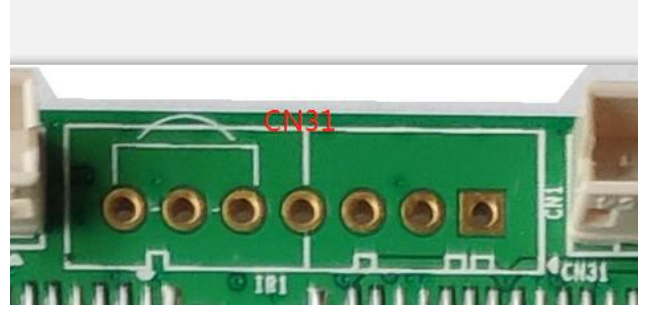

| 序号 | 定义      | 属性    | 描述      |
|----|---------|-------|---------|
| 1  | GREEN   | 绿灯    | 工作指示灯   |
| 2  | GND     | 地线    | 地线      |
| 3  | RED     | 红灯    | 待机指示灯   |
| 4  | ADC_KEY | 输入/输出 | ADC0 信号 |
| 5  | IR_IN   | 输入    | 遥控器信号输入 |
| 6  | GND     | 地线    | 地线      |
| 7  | IR_VCC  | 电源    | 3.3V 输出 |

#### 2.2.15 其它一些标准接口以及功能:

|            | SD卡        | 数据存储,最大支持 128G                |  |  |  |  |
|------------|------------|-------------------------------|--|--|--|--|
| 存储接口       |            | HOST 接口,支持数据存储,数据导入,USB 鼠标键盘, |  |  |  |  |
|            | USB        | 摄像头,触摸屏等                      |  |  |  |  |
| 以太网接口      | RJ45 接口    | 支持 100M/1000M 有线网络            |  |  |  |  |
| HDMI 接口    | 标准接口       | 支持 HDMI 数据输出,最大支持 4K          |  |  |  |  |
| 耳机接口       | 标准接口       | 3.5mm 标准接口                    |  |  |  |  |
| 3G/4G 接口   | PCI-E 标准接口 | 支持多种 PCI-E 3G/4G 模块           |  |  |  |  |
| SIM 卡接口    | 标准接口       | 支持各种制式(取决于 3G 模块)             |  |  |  |  |
| M.2 接口(预留) | 非标准接口      | 预留扩展模块                        |  |  |  |  |

# 第三章 软件功能

## 3.1 调试口说明

打开调试模式

设置-显示-调试模式

开启的时候为 OTG 功能,使用双头 USB 连接 PC,可以用 adb 命令来调试 关闭默认为 host 口,可以接入 USB 外设

| 下午4:13 |                         | 6.a |
|--------|-------------------------|-----|
| ÷      | 显示                      | ٩   |
|        | 亮度                      |     |
|        | 80%                     |     |
|        | 深色主题<br>关闭/一律不自动开启      | 0   |
|        | 自动调节亮度<br><sup>关闭</sup> |     |
|        | 壁纸                      |     |
|        | <b>屏幕超时</b><br>永不       |     |
|        | 自动旋转屏幕                  | 0   |
|        | <b>颜色</b><br>自然色        |     |
|        | 显示导航栏                   | •   |
|        | 显示状态栏                   | •   |
|        | 调试模式 👆                  | •   |
|        | <b>字体大小</b><br>默认       |     |
|        | <b>显示大小</b><br>默认       |     |
|        | 屏保                      |     |
|        | <b>锁定屏幕</b><br>显示所有通知内容 |     |
|        | номі                    |     |
|        |                         |     |

## 3.2 GPIO 操作

- 1. GPIO 节点位于/sys/class/gpio/
- 2. GPIO 对应关系

| 丝印       | 对应     |
|----------|--------|
| CN3      |        |
| GPIO-2A1 | Gpio65 |
| GPIO-2A0 | Gpio64 |
| GPIO-1A0 | Gpio32 |
| CN4      |        |
| GPIO-2A5 | Gpio69 |
| GPIO-2A4 | Gpio68 |
| GPIO-2A3 | Gpio67 |
| GPIO-2A2 | Gpio66 |
| 19 ,     | / 39   |

3. 控制 GPIO 举例 GPIO-2A1 adb root 打开 gpio 口 echo 65 >/sys/class/gpio/export 设置 GPIO 输入(in)/输出(out) echo out >/sys/class/gpio/gpio65/direction 设置 GPIO 高(1)低(0)电平 echo 1 >/sys/class/gpio/gpio52/value

获取 direction 状态 cat /sys/class/gpio/gpio65/direction out 获取 value 状态 cat /sys/class/gpio/gpio65/value 0

#### 3.3 串口操作

1. 串口节点位于/dev

ttysWK0 ttysWK1 ttysWK2 ttysWK3

2. 短接对应串口的 TX 和 RX

3. 使用串口测试工具 comAssistant.apk,选择对应的串口,波特率,点击开启,自动发送

| 10:21 P 🗔                                                                                                    | × 1   |
|----------------------------------------------------------------------------------------------------|-------|
| ComAssistant V1.0                                                                                                    |       |
| 06:53:07[/dev/ttysWK1][Txt] COMDddddddddddddd<br>06:53:07[/dev/ttysWK1][Txt] COMCccccccccccccccccccccccccccccccccccc | 清除    |
| 06:53:07[/dev/ttysWK3][Txt] COMAaaaaaaaaaaaaaaaaaaaaaaaaaaaaaaaaaaaa                                                 | Txt   |
| 06:53:07[/dev/ttysWK2][1xt] COMBddddddddddddd                                                                        |       |
| 06:53:07[/dev/ttjsWK0][Txt] COMCccccccccccccccccccccccccccccccccccc                                                  | U Hex |
| U6:53:07//dev/ttysWK3[]1x1] COMAaaaaaaaaaaaaaaaaaaaaaaaaaaaaaaaaaaaa                                                 | 476   |
| 05:53:08/dev/ttysWt/l[Txt] COMDdddddddddddddd                                                                        |       |
| 06:53:08[/dev/ttysWk0][Ttt] COMCcccccccccccc                                                                         | 🔽 自清  |
| 06:53:08//dev/ttysWK3][1xt] COMAaaaaaaaaaaaaaaaaaaaaaaaaaaaaaaaaaaaa                                                 |       |
|                                                                                                    |       |
| COMAssassassassassassassassassassassassassa                                                                          | COME  |
|                                                                                                    | COMP  |
|                                                                                                    |       |
|                                                                                                    |       |

| /dev/ttysWK3 | •  | /dev/ttysWK2 | •  | /dev/ttysWK0 | •  | /dev/ttysWK1 | •  | /dev/ttyS0 | -  | /dev/ttyS4 | -  |
|--------------|----|--------------|----|--------------|----|--------------|----|------------|----|------------|----|
| 960 -        | 开启 | 960 -        | 开启 | 960( 👻       | 开启 | 960( 👻       | 开启 | 960 -      | 关闭 | 960 -      | 关闭 |
| t ms 🔽 自动    | 发送 | t ms 🔽 自动    | 发送 | t ms 🔽 自动    | 发送 | t ms 🔽 自动    | 发送 | tms 🗌 自动   | 发送 | tms 🗌 自动   | 发送 |
|              |    | -            | )  | •            | (  | •            |    | •)         |    |            |    |

## 3.4 USB 部分

- 1. USB 位于/dev/bus/usb
- 2. 接入 U 盘, 在资源管理器内可以查看 U 盘文件

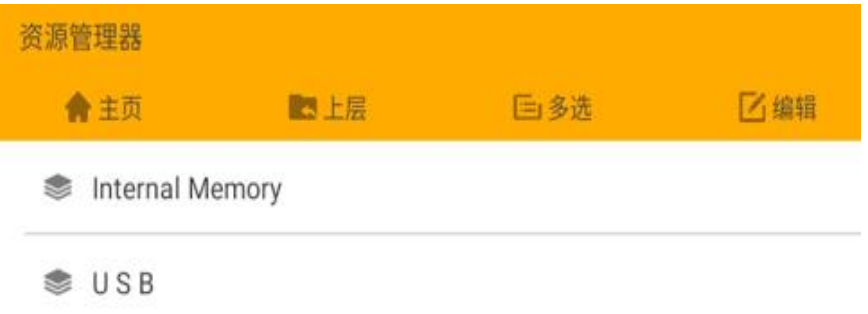

## 3.5 TF 卡部分

接入 TF 卡,在资源管理器内可以查看 TF 卡文件

| 资源管理器       |       |     |     |
|-------------|-------|-----|-----|
| <b>會</b> 主页 | ▶ 上层  | 巨多选 | 区编辑 |
| Internal Me | emory |     |     |
| SD Card     |       |     |     |

# 3.6 显示部分

•HDMI

1. HDMI 分辨率

设置-显示-高级-HDMI-分辨率设置

| 下午3:14 🕜 🚱  |                   |
|-------------|-------------------|
| ← 设置        | م                 |
| 系统方向        |                   |
|             |                   |
|             |                   |
| 分辨率设置       |                   |
| <b>屏幕症放</b> | Auto              |
| 0           | 1920x1080p60.00-0 |
| 0           | 1920x1080i60.00-2 |
| 0           | 1920x1080p50.00-4 |
| 0           | 1920x1080i50.00-5 |
| 0           | 1280x720p60.00·12 |
| 0           | 1280x720p50.00-14 |
| 0           | 720x576p50.00-20  |
| 0           | 720x480p59.94-23  |
|             | 取消                |
|             |                   |
|             |                   |
|             |                   |
|             |                   |
|             |                   |
|             |                   |
|             | • • • • •         |

2. 系统方向

| 下午3:15 | 00    |  |       |   |     |   |  |     |   |  |  | Q |
|--------|-------|--|-------|---|-----|---|--|-----|---|--|--|---|
|        | 系统方向  |  |       |   |     |   |  |     |   |  |  |   |
|        |       |  |       |   |     |   |  |     |   |  |  |   |
|        |       |  |       |   |     |   |  |     |   |  |  |   |
|        | 分辨率设置 |  |       | R |     |   |  |     |   |  |  |   |
|        | 屏幕缩放  |  |       |   |     |   |  |     |   |  |  |   |
|        |       |  | Elect |   |     |   |  |     |   |  |  |   |
|        |       |  | 永玑方问  |   |     |   |  |     |   |  |  |   |
|        |       |  | 0 90  |   |     |   |  |     |   |  |  |   |
|        |       |  | O 180 |   |     |   |  |     |   |  |  |   |
|        |       |  | O 270 |   |     |   |  |     |   |  |  |   |
|        |       |  |       |   |     |   |  | NO. | a |  |  |   |
|        |       |  |       |   |     |   |  |     |   |  |  |   |
|        |       |  |       |   |     |   |  |     |   |  |  |   |
|        |       |  |       |   |     |   |  |     |   |  |  |   |
|        |       |  |       |   |     |   |  |     |   |  |  |   |
|        |       |  |       |   |     |   |  |     |   |  |  |   |
|        |       |  |       |   |     |   |  |     |   |  |  |   |
|        |       |  |       |   |     |   |  |     |   |  |  |   |
|        |       |  |       |   | • • | • |  |     |   |  |  |   |
|        |       |  |       |   |     |   |  |     |   |  |  |   |

22 / 39

3. 屏幕缩放

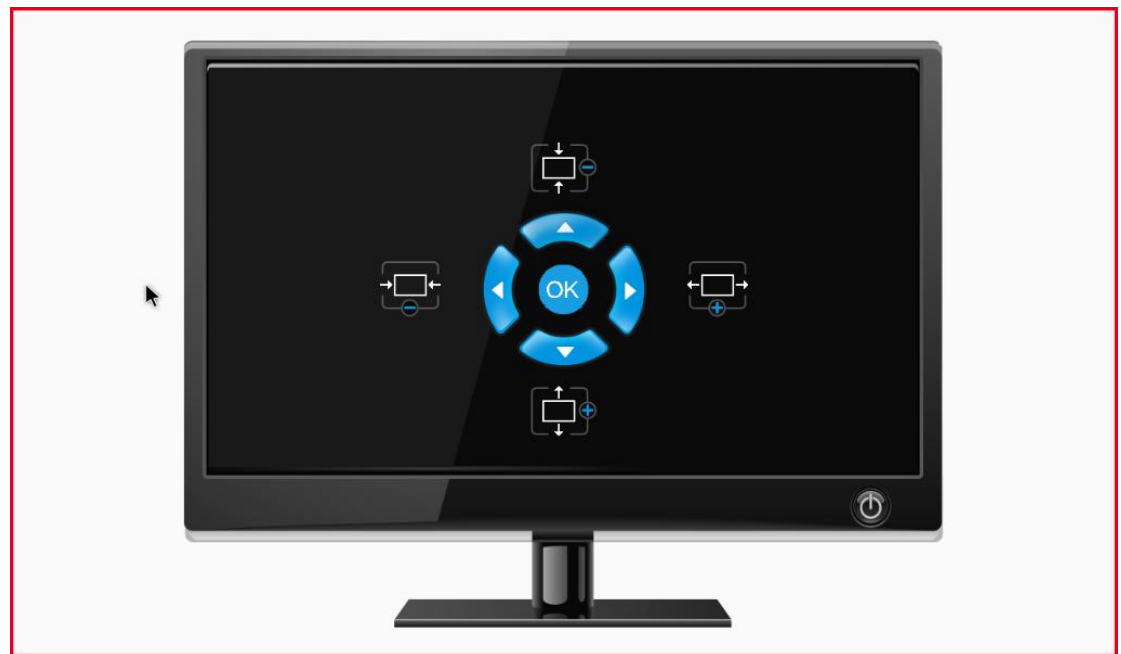

•EDP

EDP 为自适应分辨率,开机前接入 EDP,上电即可显示

•LVDS

LVDS 需要在内核中配置屏幕参数,可根据屏幕规格书自行在开源代码中修改,或者联系售后要求技术支持。

### 3.7 网络部分

•以太网

默认为 dhcp,接入以太网线自动获取 ip 可在设置-网络和互联网-Ethernet 中查看 ip 选择 static 时需要设置如下图所示

| 2:12 PM | 0                           |                  |                             | ⇔   |
|---------|-----------------------------|------------------|-----------------------------|-----|
| ÷       | Ethernet                    |                  |                             | ۹   |
|         | IP address<br>192.168.3.111 |                  |                             |     |
|         |                             |                  |                             |     |
|         | netmask<br>255.255.255.0    |                  |                             |     |
|         | gateway                     |                  |                             |     |
|         |                             | Ethernet Ip mode |                             |     |
|         | dns1<br>8.8.8.8             | static           |                             |     |
|         | dns2                        | O dhen           |                             |     |
|         |                             | () diritp        |                             |     |
|         | Ethernet Ip mode            |                  | CANCEL                      |     |
|         | state                       |                  |                             |     |
|         |                             |                  |                             |     |
|         |                             |                  |                             |     |
|         |                             |                  |                             |     |
|         |                             |                  |                             |     |
|         |                             |                  |                             |     |
|         |                             | • •              | • • •                       |     |
| 2:16 PM | 0                           |                  |                             | e e |
| 4       | Ethernet                    |                  |                             | q   |
|         |                             |                  |                             |     |
|         | IP address<br>192.168.3.111 | _                |                             |     |
|         | netmask                     | Ethernet         |                             |     |
|         |                             | ID address       |                             |     |
|         | gateway                     | Gateway          |                             |     |
|         |                             | 192.168.3.1      |                             |     |
|         | dns1<br>8.8.8.8             | netmask          | 依次输入IP地址、默认网关、<br>子网摘码 DNSE |     |
|         | dns2                        | 255.255.255.0    | CONNECT按钮亮起点击确认             |     |
|         |                             | DNS1             |                             |     |
|         | Ethemet Ip mode<br>static   | 0.0.0.0          |                             |     |
|         |                             | 0.0.0.0          |                             |     |
|         |                             |                  |                             |     |
|         |                             | L                | CANCEL CONNECT              |     |
|         |                             |                  |                             |     |
|         |                             |                  |                             |     |
|         |                             |                  |                             |     |
|         |                             |                  |                             |     |

•WIFI

| 连接 WiFi 网络     |  |
|----------------|--|
| 设置-网络和互联网-WiFi |  |
|                |  |

| ÷ | WL          | NN.          |   |   |   |   |                 |   |   |   |        |    |   |   |              |      |   |   |   |   | ۹  |  |
|---|-------------|--------------|---|---|---|---|-----------------|---|---|---|--------|----|---|---|--------------|------|---|---|---|---|----|--|
|   |             |              |   |   |   |   |                 |   |   |   |        |    |   |   |              |      |   |   |   |   |    |  |
| ٠ | SU          |              |   |   |   |   |                 |   |   |   |        |    |   |   |              | -    |   |   |   |   | 6  |  |
| Ŷ | RYD-WLAN    |              |   |   |   |   | <b>SU</b><br>密码 |   |   |   |        |    |   |   |              |      |   |   |   |   | ۵  |  |
| Ŷ | XMRYD_TE    | ST           |   |   |   |   | I               |   |   |   |        |    |   |   |              | - 88 |   |   |   |   | ₿  |  |
| Ŷ | yamamoto,   | ryd          |   |   | • |   | 日 显示密           | 码 |   |   |        |    |   |   |              |      |   |   |   |   | ۵  |  |
| Ŷ | 厦门税益达       | 电子科技         |   |   |   |   | 高级选项            |   |   |   |        |    |   |   |              | ~    |   |   |   |   | ۵  |  |
|   | ChinaNet-di | ZQ           |   |   |   |   |                 |   |   |   |        |    |   |   | <b>1</b> 2/1 |      |   |   |   |   | ₿  |  |
| + | 添加网络        |              |   |   |   |   | -               | - | - | - | -      | -  | - | - |              | -8   |   |   |   |   | 17 |  |
|   | WLAN 保好     | 段置<br>E WLAN |   |   |   |   |                 |   |   |   |        |    |   |   |              |      |   |   |   |   |    |  |
|   |             |              |   |   |   |   |                 |   |   |   |        |    |   |   |              |      |   |   |   |   |    |  |
|   | q           |              | w | 2 | е | 3 | r               | 4 | t | 5 | у      | 6  | u | 7 | i            | 8    | 0 | 9 | р | 0 | Ø  |  |
|   |             | а            |   | S |   | d |                 | f |   | g |        | h  |   | j |              | k    |   | T |   | 0 |    |  |
|   | +           |              | z |   | х |   | С               |   | v |   | b      |    | n |   | m            |      | ļ |   | ? |   | *  |  |
|   | ?123        |              | , |   |   |   |                 |   |   |   | Englis | sh |   |   |              |      |   |   |   |   | ٢  |  |

• 移动网络

接入 SIM 卡,开机可在状态栏右上角看见信号。

#### 设置-网络和互联网-移动网络

| 年3:13 0 0                       |                   |  |  | 4      |
|---------------------------------|-------------------|--|--|--------|
| ← China Teleco                  | m                 |  |  | 0      |
| 已使用 2.09 k8                     |                   |  |  |        |
| 08<br>教문流量警告: 2.00 GB<br>还到14 天 |                   |  |  | 2.00 ( |
| 移动数据<br>通过移动网络访问数据              |                   |  |  |        |
| 度用的流量使用情况<br>7月17日至8月16日期间已     | 8服务<br>使用 2 09 kB |  |  |        |
| 数据流量警告和上限                       |                   |  |  |        |
| 首选网络类型<br>首选网络模式:LTE/GSM/       | UMTS              |  |  |        |
| 设置版本<br>系统选择<br>更改 CDMA 提择模式    |                   |  |  |        |
| 白动连接网络                          |                   |  |  |        |
| 选择网络<br>CHIN CT                 |                   |  |  |        |
| 接入点名称                           |                   |  |  |        |
| ○ 要停用此SM +、這將其1                 | WH3               |  |  |        |

主要的运营商的 APN 已经内置,可以自动识别,如果是定制 APN,请点击设置-移动网络-高级接入点名称-右上角添加

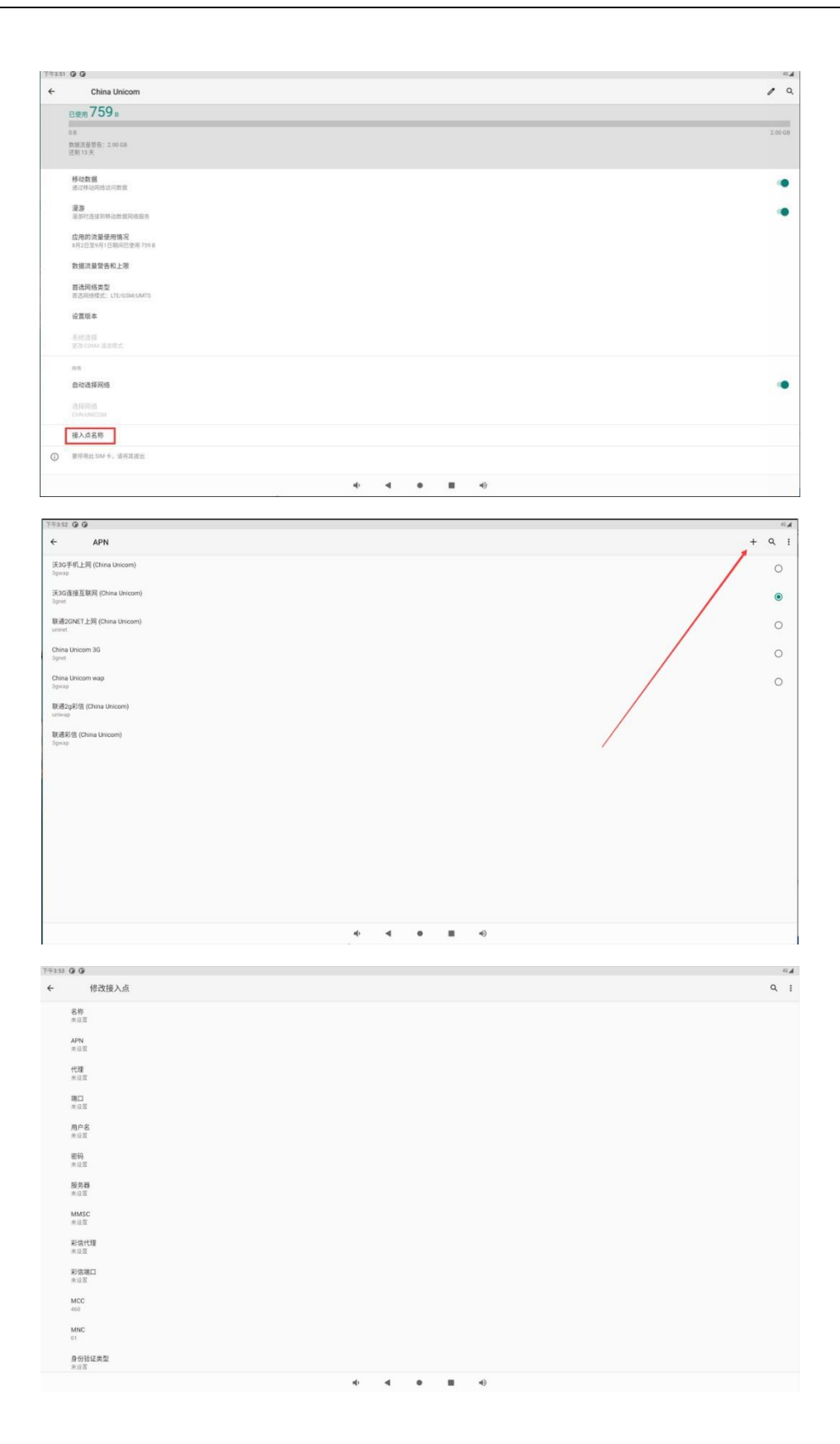

•蓝牙

连接其他设备,传输文件 设置-已连接设备-蓝牙

| 下午3:16 | 0.0                          | 40⊿ |
|--------|------------------------------|-----|
| ÷      | 与新设备配对                       | ۹   |
|        | 设备名称<br>A3566                |     |
|        | 河南的设备                        | ^   |
|        | 43368                        |     |
| e      | Jessie MX 25                 |     |
|        | DESKTOP-SSGH#98              |     |
| *      | Miketie                      |     |
|        | jellney+IP                   |     |
| e.     | 热播调烧                         |     |
| *      | Mi Band 3                    |     |
|        | localhost                    |     |
| 0      | 平板电影的直穿地址: 22.22.46.28.09.60 |     |
|        |                              |     |
|        | •• • • • • •                 |     |

### 3.8 音频部分-播放

•HDMI 音频(显示器支持音频输出)

播放声音文件,声音可以从 HDMI 输出

•喇叭

播放声音文件,声音可以从喇叭输出

•耳机

播放声音文件,声音可以从喇叭输出

优先级默认为:耳机>喇叭>=HDMI 音频

#### 音频部分-录音

•耳机麦

使用录音机即可录音,声音从耳机麦输入

•板载麦

使用录音机即可录音,声音从板载麦输入

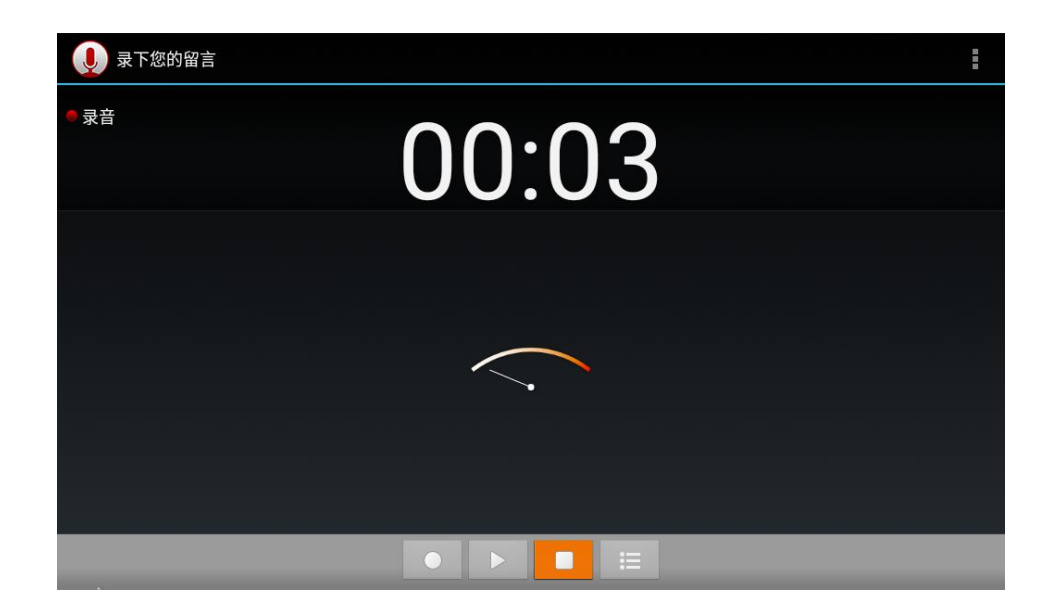

## 3.9 视频播放

Movies Music Notifications Pictures Podcasts 打开方式 Ringtones

▶ 视频播放器

图库 视频播放器

文件管理-Internal Memory-点击视频文件-选择视频播放器打开

## 3.10 看门狗

adb shell pa -AI 查看 watchdog 进程号 kill 掉 watchdog 进程 杀死看门狗进程后,设备在10s内重启

🥬 01.png

🗃 gequchuanshao.mp4 👔

## 3.11 自动同步时间&定时开关机

设置-系统-时间和日期-Automatic power on & off 打开并设置定时开关机时间

| 3:14 🕜              |                     |     |   |   |     |   |
|---------------------|---------------------|-----|---|---|-----|---|
| .                   | 日期和时间               |     |   |   |     |   |
| 日期<br>2022年8        |                     |     |   |   |     |   |
| 时间<br>下午3.14        | 1                   |     |   |   |     |   |
| 使用网:                | 络提供的时区              |     |   |   |     |   |
| 时区<br>GMT+08        | 3:00 中国标准时间         |     |   |   |     |   |
| 时间格式                |                     |     |   |   |     |   |
| 使用默                 | 认语言区域               |     |   |   |     | • |
| 使用 24<br>下午1:00     | 1 小时制<br>0          |     |   |   |     | • |
| Automa<br>Setting p | atic power on & off |     |   |   |     | - |
| Set Pov<br>下午3:20   | weroff time         |     |   |   |     |   |
| Set Pov<br>下午3:25   | weron time          |     |   |   |     |   |
|                     |                     | n() | • | • | •() |   |

# 3.12 USB 摄像头

#### USB 摄像头连接主板 USB 口后打开相机应用可进行拍照操作

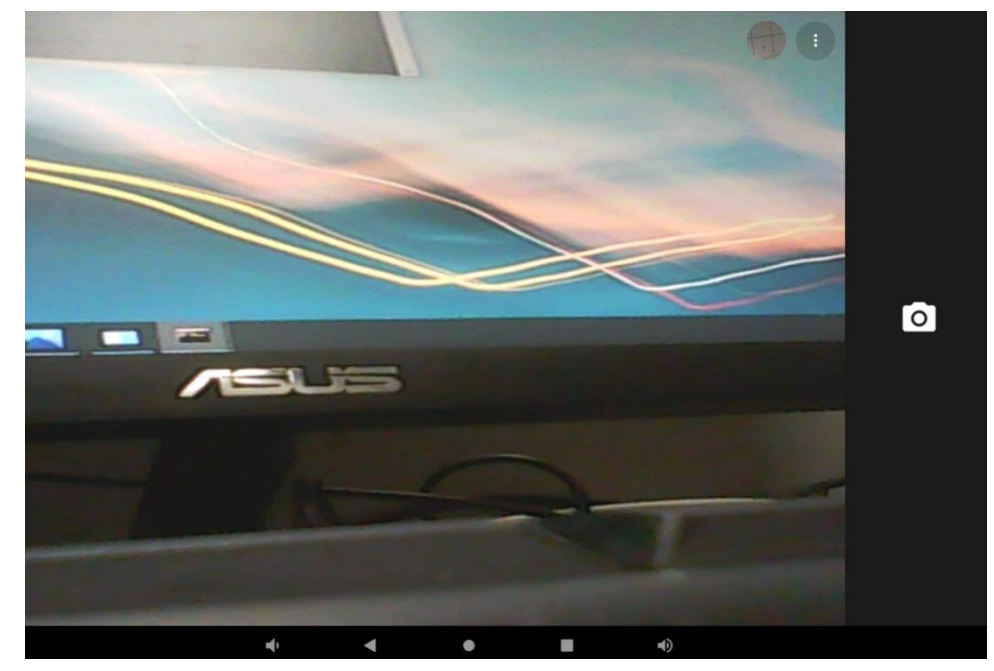

## 3.13 音量调节

## 设置-声音-拉动音量条调节声音大小

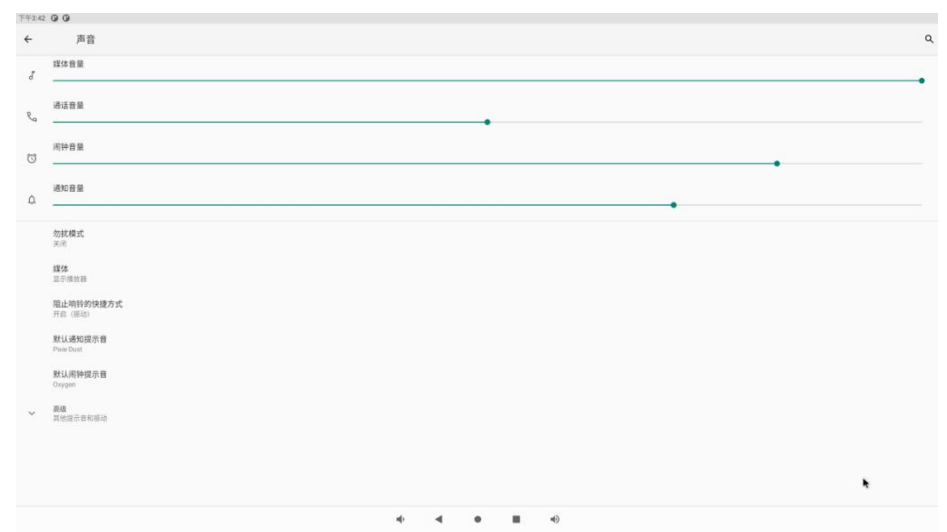

## 3.14 存储

#### 查看设备当前存储状态

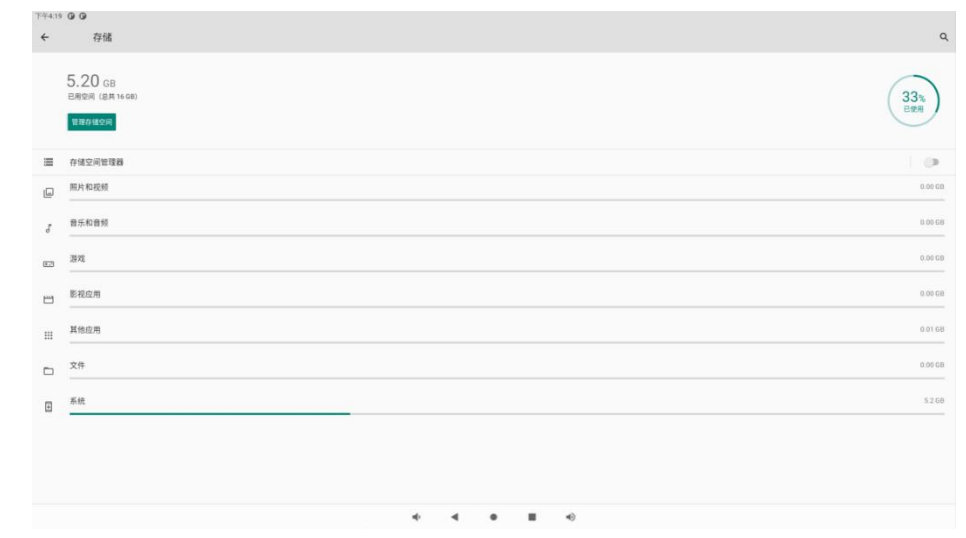

设备内存在关于平板电脑-连续点击版本号七次-返回上一级-系统-开发者选项中查看

| 下年4.23 | 9.0                                                                                                    |   |
|--------|----------------------------------------------------------------------------------------------------|---|
| ÷      | 开发者选项                                                                                                    | ٩ |
|        | πâ                                                                                                    | • |
| ۲      | <b>内容</b><br>平均的用题为1100,用2100                                                                                                    |   |
|        | 输送报告                                                                                                    |   |
|        | 捕获系统维持诸数据                                                                                                    |   |
|        | <b>桌面各份变码</b><br>桌面代型条件创新来设置空码保护                                                                                                    |   |
|        | 不能定歸幕<br>食用时用率不会地能                                                                                                    | 0 |
|        | HOCP 林安<br>(全法用) HOCP 林安 (1011) 内容<br>(1111) 内容<br>(1111) 内<br>(1111) 内<br>(111 |   |
|        | <b>息用篮牙 HO 信息收集日志</b><br>石砂市                                                                                                    |   |
|        | 正在進行的國務<br>會員KR的目前正立(1)的最多                                                                                                    |   |
|        | 图片前色载式<br>变形 windo                                                                                                    | 0 |
|        | WebVee 2011<br>Andraid System WebVeer                                                                                                    |   |
|        | 系統自动更新<br>自己运动的应用更同                                                                                                    | • |
|        | DSU Looder<br>Lood a Systemic System Sphate Image                                                                                                    |   |
|        | 6010000 • • • • • •                                                                                                    |   |

# 3.15 更换系统语言

## 设置-系统-语言和输入法-语言-添加语言 添加语言后长按右侧双杠将其拖到第一个位置

| 1.4.2.4 | 7 04 04                 |  |        |                                                                                                    |
|---------|-------------------------|--|--------|----------------------------------------------------------------------------------------------------|
| ÷       | 语言                      |  |        | ٩                                                                                                    |
| 1       | 简体中文 (中国)               |  |        | , in the second second s |
| 2       | 简体中文 (澳门)               |  |        |                                                                                                    |
| 3       | English (United States) |  |        |                                                                                                    |
| +       | 港加速度                    |  |        |                                                                                                    |
|         |                         |  | <br>40 |                                                                                                    |

## 3.16OTA 升级

可通过 U 盘升级系统, U 盘格式为 fat32, 在 U 盘根目录放置 update.zip, 接入设备, 系统自动检测 升级 (此方式不会清除用户数据)

| ψ 🔘 |        |                                                            | 🗟 🔒 2:42 PM |
|-----|--------|------------------------------------------------------------|-------------|
|     |        |                                                            |             |
|     |        |                                                            |             |
|     |        |                                                            |             |
|     | Search |                                                            |             |
|     |        |                                                            |             |
|     |        |                                                            |             |
|     |        |                                                            |             |
|     |        |                                                            |             |
|     |        |                                                            |             |
|     |        |                                                            |             |
|     |        |                                                            |             |
|     |        |                                                            |             |
|     | ₽      |                                                            |             |
|     |        |                                                            |             |
|     |        |                                                            |             |
|     |        | A Firmware Undating                                        |             |
|     |        | - Finnare opading                                          |             |
|     |        | A update package file is found : '/mnt/media_rw/066B-1917/ |             |
|     |        | update.zip'. Would you like to install the package?        |             |
|     |        |                                                            |             |
|     |        | Cancel Install                                             |             |
|     |        |                                                            |             |
|     |        |                                                            |             |
|     |        |                                                            |             |
|     |        |                                                            |             |
|     |        |                                                            |             |
|     |        |                                                            |             |
|     |        |                                                            |             |
|     |        |                                                            |             |
|     |        |                                                            |             |
|     |        |                                                            |             |
|     |        |                                                            |             |
|     |        |                                                            |             |
|     |        |                                                            |             |
|     |        |                                                            |             |
|     |        |                                                            |             |
|     |        |                                                            |             |
|     |        |                                                            |             |
|     |        |                                                            |             |

## 3.17 重置系统 (恢复出厂设置)

设置-系统-高级-重置选项

1.重置 WLAN、移动数据网络和蓝牙

2.重置应用偏好设置

3.清除所有数据(恢复出厂设置)

| ÷ | 重置选项                | ٩ |
|---|---------------------|---|
|   | 量置 WLAN、移动数据网络和监牙设置 |   |
|   | 重置应用能行收置            |   |
|   | 演除所有数据 (防复出厂设置)     |   |
|   |                     |   |
|   |                     |   |
|   |                     |   |
|   |                     |   |
|   |                     |   |
|   |                     |   |
|   |                     |   |
|   |                     |   |
|   |                     |   |
|   |                     |   |
|   |                     |   |
|   |                     |   |
|   |                     |   |
|   |                     |   |
|   | -( -( D III -()     |   |

32 / 39

## 3.18 设备信息

设置-关于平板电脑-在此页面可查看设备信息 (主板型号、Android 版本、IP 地址、版本号等)

| ÷ | About tablet                                |    |   |   |            | ۹ |
|---|---------------------------------------------|----|---|---|------------|---|
|   | Device name<br>rk3399-Android10             |    |   |   |            |   |
|   | Legal information                           |    |   |   |            |   |
|   | SIM status<br>Not available                 |    |   |   |            |   |
|   | Model & hardware<br>Model: rk3399-Android10 |    |   |   |            |   |
|   | IMEI                                        |    |   |   |            |   |
|   | Android version                             |    |   |   |            |   |
|   | IP address<br>Unavailable                   |    |   |   |            |   |
|   | Wi-Fi MAC address<br>Unavailable            |    |   |   |            |   |
|   | Bluetooth address                           |    |   |   |            |   |
| * |                                             | H) | • | ٠ | <b>4</b> D |   |

# 第四章 固件烧写

#### 4.1 固件烧写步骤

1.点击打开 AndroidTool.exe 烧写工具;

| 5 (D:) > | 2test > 烧写 > RKDevTool_Relea | ase_v2.8 > v     | ō     | 户在RKDevTool_Release_v2.8 | 中搜 |
|----------|------------------------------|------------------|-------|--------------------------|----|
| 名利       | م<br>۶                       | 修改日期             | 类型    | 大小                       |    |
|          | bin                          | 2017/9/11 15:07  | 文件    | R.                       |    |
|          | Language                     | 2017/9/11 15:07  | 文件    | Ę                        |    |
|          | Log                          | 2022/8/3 10:52   | 文件    | te.                      |    |
|          | Output                       | 2021/9/24 15:05  | 文件    | te.                      |    |
|          | config.cfg                   | 2020/12/28 21:42 | CFG   | 文件 6 KB                  |    |
| 5        | config.ini                   | 2018/2/7 18:03   | 配置    | 2 KB                     |    |
|          | readme.txt                   | 2021/1/4 10:04   | 文本文   | 之档 1 KB                  |    |
| X        | RKDevTool.exe                | 2021/1/4 10:14   | 应用和   | 呈序 1,179 KB              |    |
| -        | RKDevTool_manual_v1.2_cn.pdf | 2020/6/24 10:57  | PDF   | 文件 530 KB                |    |
|          | RKDevTool_manual_v1.2_en.pdf | 2020/6/24 10:58  | PDF : | 文件 448 KB                |    |
|          | tool_error.dmp               | 2022/8/1 14:58   | DMP   | 文件 112 KB                |    |
|          |                              |                  |       |                          |    |

2.进入升级固件页面, 点击"固件"按钮, 加载需要烧写的固件

# 3.接12V电源后使用双头USB线连接主板OTG接口和PC,主板长按UPDATE键时短按RESET 键切换设备状态为LOADER

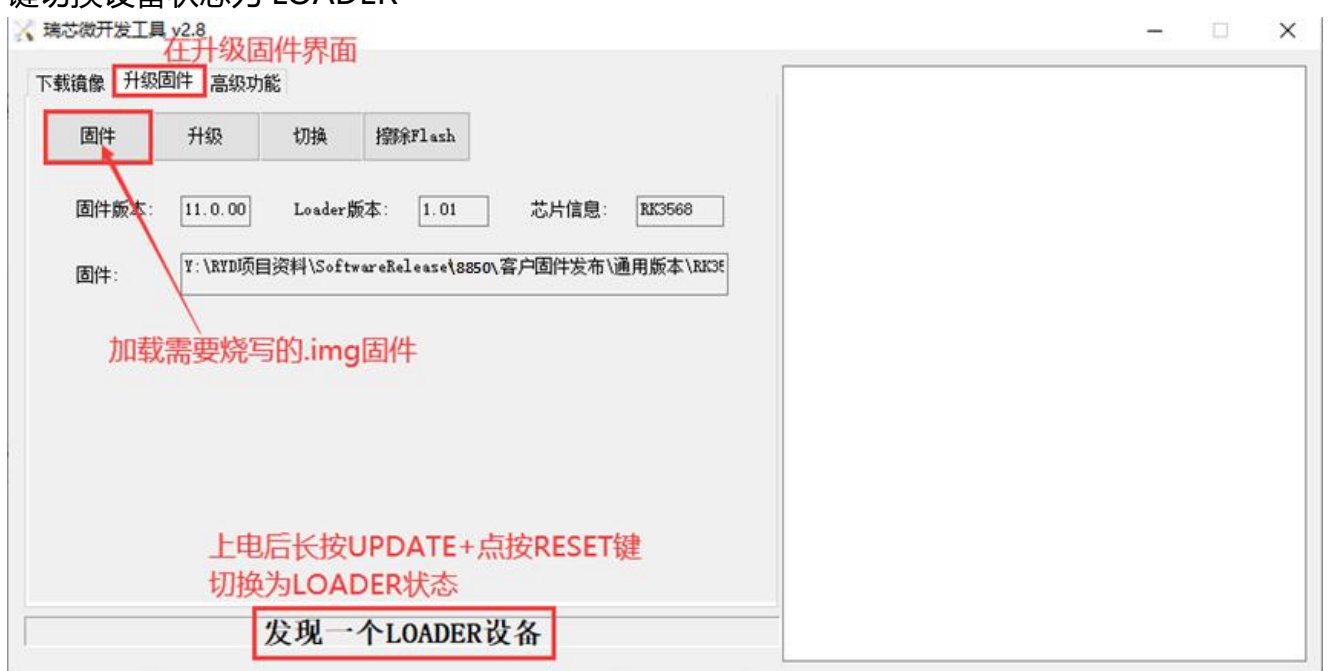

#### 4.进入高级功能界面,点击进入 Maskrom

| Boot: |      |           |                          | 下载   |     |  |
|-------|------|-----------|--------------------------|------|-----|--|
| 固件:   |      |           |                          | 解包   |     |  |
| 脚本:   |      |           |                          | 执行   |     |  |
| 测试设备  | 重启设备 | 进入Maskrom | 点击进入<br><sub>清空序列号</sub> | Mask | rom |  |
| 测试设备  | 重启设备 | 进入Maskrom | 清空序列号                    |      |     |  |
| 导出IDB | 擦除扇区 | 导出串口日志    |                          |      |     |  |
|       |      |           |                          |      |     |  |

#### 5.在 MASKROM 状态下点击升级

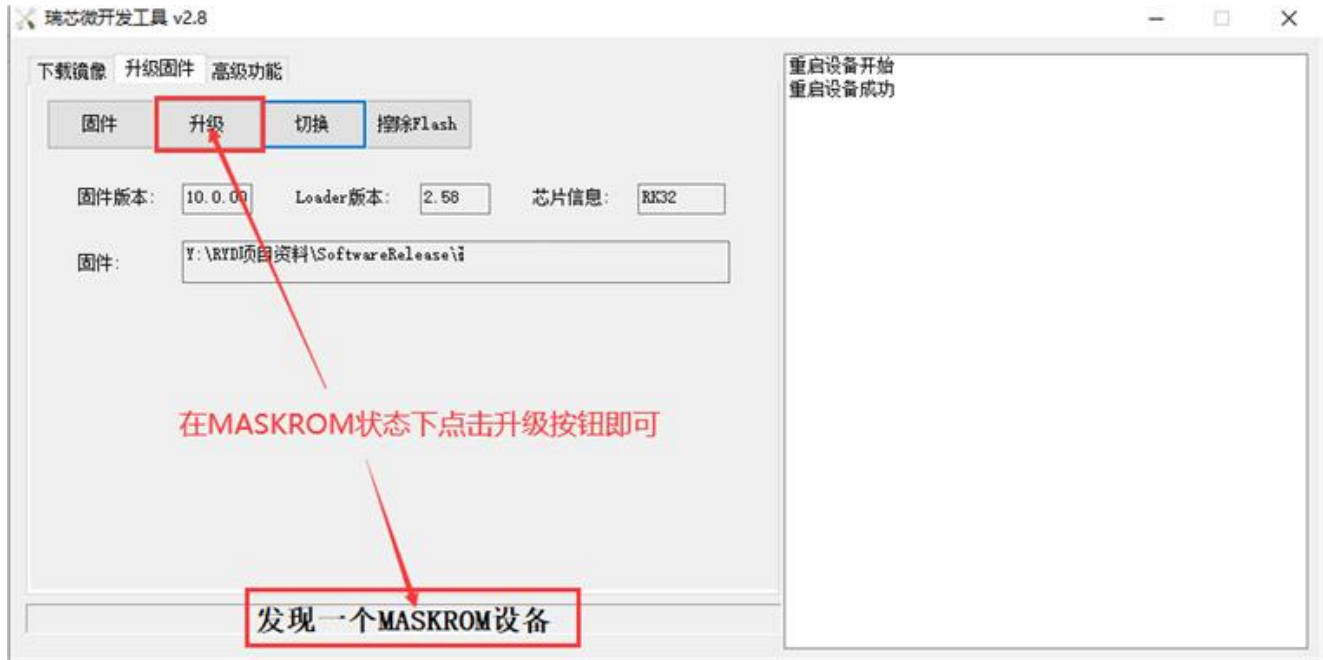

在此方式下烧写固件版本, SN、MAC 均不会被擦除掉, 可通过 ifconfig 来查看 MAC

### 4.2 线刷小包操作步骤

#### 1. 勾选并加载需要烧写的小包

| :  |   | 地址          | 名字        | 路径                                  |       | 校验芯片成功               |  |
|----|---|-------------|-----------|-------------------------------------|-------|----------------------|--|
|    |   | 0x00000000  | Loader    | Y:\RYD项目资料\SoftwareRelease\8897     |       | 获取FlashInfo开始        |  |
| 2  | Г | 0x000000000 | Parameter | X:\1_source_code\a5_Android11_29\ro | 1.000 | 縦取FlashInfo 成功       |  |
| 3  | Г | 0x00004000  | Uboot     | X:\1_source_code\a5_Android11_29\ro |       | 准备LUB开始              |  |
| ł. |   | 0x00008000  | Misc      | X:\1_source_code\a5_Android11_29\ro |       | 准备IDD购列<br>下载ITREITA |  |
| 1  | Г | 0x0000A000  | Dtbo      | X:\1_source_code\a5_Android11_29\ro |       | 下载IDB市力              |  |
| 5  |   | 0x0000C000  | vbmeta    | X:\1_source_code\a5_Android11_29\ro |       | 下载因代开始               |  |
| 1  |   | 0x0000C800  | Boot      | X:\1_source_code\a5_Android11_29\ro |       | 正在下新周仕(100%)         |  |
| 3  |   | 0x0001E800  | Recovery  | X:\1_source_code\a5_Android11_29\ro |       | 工作に知道にはののの           |  |
| 3  |   | 0x001D6800  | Super     | X:\1_source_code\a5_Android11_29\ro |       | 重启设备开始               |  |
| 5  |   | 点击勾选        | 需要烧写的     | 的选项                                 | >     | 点击加载对应的小包文件          |  |
|    |   |             | 执行        | 切换 设备分区表 清                          | Ŷ     |                      |  |

2. 使用双头 USB 线连接主板 OTG 接口和 PC, 主板长按 UPDATE 键时短按 RESET 键切换设备状态为 LOADER 确认勾选并加载所需文件,完成后点击执行,设备重启,小包烧写完成

| #     |      | 地址         | 名字        | 路径                                  |   |                                 |
|-------|------|------------|-----------|-------------------------------------|---|---------------------------------|
| 1     |      | 0x00000000 | Loader    | X:\1_source_code\a5_Android11_29\ro |   |                                 |
| 2     | 10   | 0x00000000 | Parameter | X:\1_source_code\a5_Android11_29\ro |   |                                 |
| 3     | 1    | 0x00004000 | Uboot     | X:\1_source_code\a5_Android11_29\ro |   |                                 |
| 4     | 1    | 0x00008000 | Misc      | X:\1_source_code\a5_Android11_29\ro |   |                                 |
| 5     | 1    | 0x0000A000 | Dtbo      | X:\1_source_code\a5_Android11_29\ro |   | ゆりますかりたかかせたせんから                 |
| 6     | -    | UxUUU0C000 | vbmeta    | X:\1_source_code\a5_Android11_29\ro |   | 佣 从 希 要 的 小 包 均 加 软 元 成 十 勾 选 后 |
| 7     | 1    | 0x0000C800 | Boot      | X:\l_source_code\a5_Android11_29\ro |   | 点击执行                            |
| 8     |      | 0x0001E800 | Recovery  | X:\1_source_code\a5_Android11_29\ro | - |                                 |
|       |      |            |           |                                     |   |                                 |
| <     |      |            |           |                                     | > |                                 |
| .0 a. | ler: |            | 执行        | 切换 设备分区表 清雪                         | Ξ |                                 |

## 4.3 SN、MAC 烧写

#### 1. 电脑安装驱动

解压 DriverAssitant.zip,并打开 DriverInstall.exe,先卸载再安装驱动;

| 驱动: | <ul> <li>DriverAssitant_v5.1.1</li> </ul> | 5 v | 。<br>在 DriverAssit | ant_v5.1.1 中搜索 |        | S 瑞芯微驱动助手 v5.1.1 | × |
|-----|-------------------------------------------|-----|--------------------|----------------|--------|------------------|---|
| * ^ | 名称 ^                                      | ~   | 修改日期               | 类型             | 大小     | 先点击驱动卸载 然后再安装    |   |
| *   | ADBDriver                                 |     | 2020/11/10 14:13   | 文件夹            |        |                  |   |
| *   | 📙 bin                                     |     | 2020/11/10 14:14   | 文件夹            |        | wah安装wah卸载       |   |
| *   | Driver                                    |     | 2020/11/10 14:15   | 文件夹            |        |                  |   |
| *   | Log                                       |     | 2022/7/1 11:36     | 文件夹            |        |                  |   |
| *   | 📓 config.ini                              |     | 2014/6/3 15:38     | 配置设置           | 1 KB   |                  |   |
|     | 🌖 DriverInstall.exe                       |     | 2020/11/10 14:15   | 应用程序           | 490 KB |                  |   |
| 02  | Readme.txt                                |     | 2018/1/31 17:44    | 文本文档           | 1 KB   |                  |   |

 工具配置和 SN、MAC 写入 打开设置,选择 SN 项和 LAN MAC 项勾选并选择手动,设置完成后保存;

| RKDevInfoWriteTool V1.1.4                                                                                                    | ×                          | RKDevInfoWriteTool V1.1.0                                                                                                    |
|----------------------------------------------------------------------------------------------------|----------------------------|----------------------------------------------------------------------------------------------------|
|                                                                                                    | ×                          |                                                                                                    |
| SN: SN WIFI MAC LAN MAC BT MAC IMEL 自定义1 自定义2<br>WIFI<br>LAN:<br>BT: 勾拢并选择乎动模式                                                                         | □ 兼容模式<br>□ 写后重启<br>☑ 强制写入 | SN         WIFI MAC (LAN MAC) BT MAC (DMEI 自定义1 自定义2           回法择 手助 い:3         □二进制           自費         000011222344           認許         000011222344           以子井洗择手动使式、 |
| IMEI         前線         RK         后線           自定         当前         RK202104222107         日定           自定         144         50000         ジーナン出来は | Ø & LANMAC                 | 前缀 0a0c 后缀<br>当前 0a0c11223344                                                                                                    |
| LOAI TAN TAN TAN TAN TAN TAN TAN TAN TAN TAN                                                                                                    |                            | □ □ □ □ □ □ □ □ □ □ □ □ □ □ □ □ □ □ □                                                                                                    |
| 13:43:55 5<br>13:43:55 5<br>文件 plugs\sn_plug.dll<br>前缀 SN_                                                                                             |                            | □插件<br>文件<br>前缀                                                                                                    |
|                                                                                                    | 取消                         |                                                                                                    |
| 发现一个ADB设备                                                                                                    |                            | 没有发现设备                                                                                                    |

3. 主板通过OTG口连接到PC,主板长按UPDATE键时短按RESET键切换设备状态为LOADER

- 3.1 输入需要烧写的 SN
- 3.2 先写入,再点击读取
- 3.3 确认读取值与写入的值一致

|    | DevInfoW | riteTool V1.1.0 |         |       | ×          |
|----|----------|-----------------|---------|-------|------------|
| 设置 | 日志文件     | 关于              |         |       |            |
|    | 1.辅      | ì入需要写入的SN、      | MAC     |       |            |
|    | SN:      | DG885022202102  |         |       |            |
|    | WIFI:    |                 |         |       |            |
|    | LAN:     | A019B2D1E1E1    |         |       |            |
|    | BT:      |                 |         |       | ☑单次读写      |
|    | IMEI:    |                 |         |       | 读取         |
|    | 自定义1     |                 |         |       | 写入         |
|    | 自定义2:    |                 | 2.先写    | 入一再读取 | 1,确认与写入的一致 |
|    | LOADER:  |                 |         |       |            |
|    |          |                 |         |       |            |
|    |          | 发现一个LC          | DADER设备 |       |            |

## 第五章 注意事项

#### 注意事项

在组装使用过程中,请注意下面(且不限于)问题点。

- 一, 裸板与外设短路问题。
- 二, 在安装固定过程中,避免裸板因固定原因而造成变形问题。
- 三, 安装 eDP/LVDS 屏时,注意屏电压,电流是否符合。注意屏座子第1脚方向问题。
- 四, 安装 eDP/LVDS 屏时, 注意屏背光电压, 电流是否符合。屏背光的功率在 20W 以上的话, 是否 使用其他电源板供电。
- 五, 外设 (USB, IO .etc) 安装时, 注意外设 IO 电平和电流输出问题。
- 六, 串口安装时,注意是否直连了 RS232, RS485 设备。TX, RX 接法是否正确。
- 七, 输入电源是否接入在电源输入接口上,根据总外设评估,输入电源电压,电流等是否满足要求。 杜绝为了方便操作从背光插座进行接入供电输入电源。

单击下面可查看定价,库存,交付和生命周期等信息

>>锐益达RYD